# Freifunk Router selber konfigurieren

Freifunk Greifswald greifswald.freifunk.net Letztes Update: 11.08.2015

- Damit ein Router in unserem Freifunknetz mitmischen kann, muss die richtige Software (*Firmware*) installiert sein. Außerdem müssen ein paar Einstellungen getroffen werden.
- Diese Anleitung soll den Prozess exemplarisch darstellen. Bei Problemen wende dich einfach an greifswald@freifunk.net.

#### Welcher Router und welche Firmware?

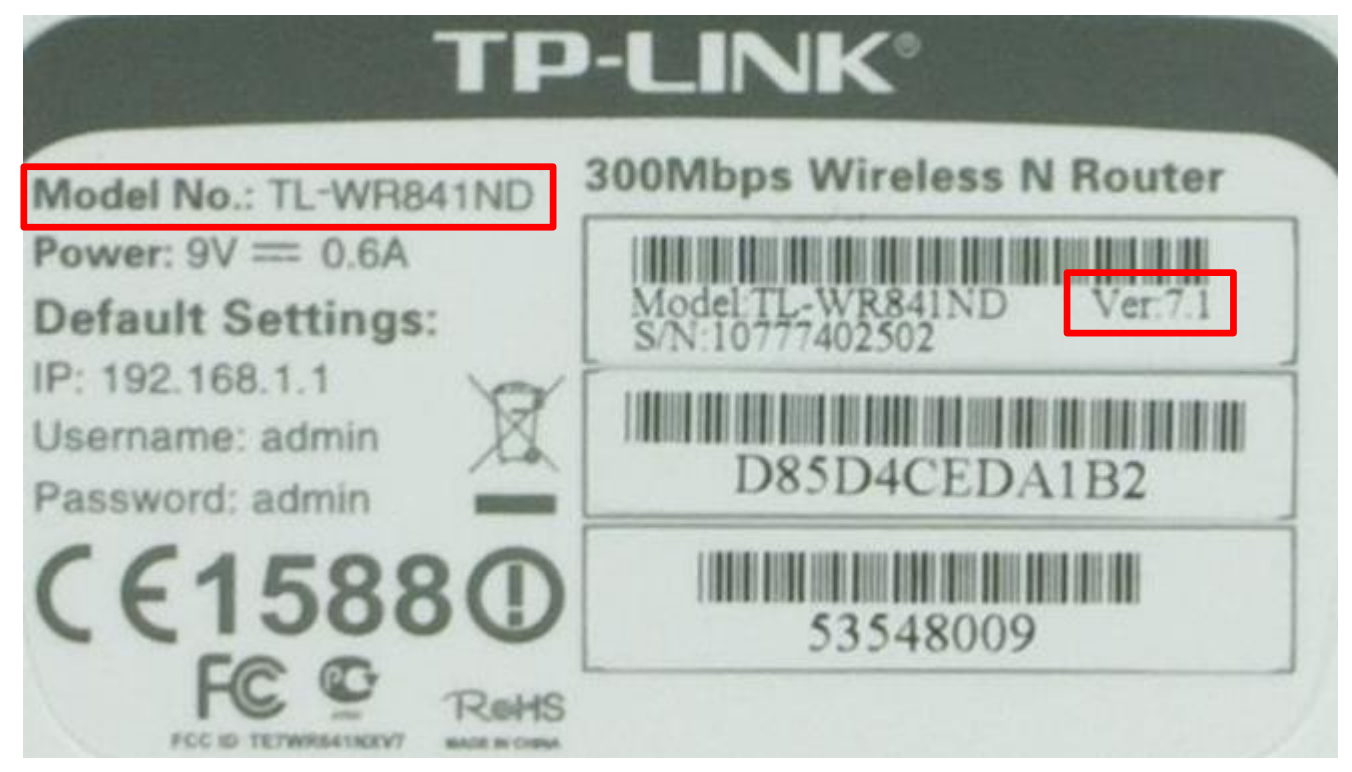

- Auf den meisten Geräten ist rückseitig ein Aufkleber, der genau beschreibt, um welches Gerät es sich handelt.
  - Als einfache Geräte empfehlen wir TP-LINK WR841N oder WR841ND
- Besuche unsere Downloadsektion und lade dir die passende Firmware herunter:
  - → http://images.greifswald.freifunk.net/stable/factory/

## Eigene Koordinaten ermitteln

- Damit dein Freifunk-Router später korrekt auf der Knotenkarte angezeigt werden kann, brauchst du die Koordinaten seines geplanten Standortes.
  - Besuche dazu unsere Knotenkarte: <u>http://map.greifswald.freifunk.net</u> (1)
  - Navigiere zum geplanten Standort
  - Benutze die Schaltfläche "Koordinaten beim nächsten Klick anzeigen"(2)
  - Klicke auf den geplanten Standort (3)
  - Es öffnet sich ein Fenster mit den Koordinaten (4)
  - Speichere die Koordinaten ab, z.B. in einem Textdokument

### Eigene Koordinaten ermitteln

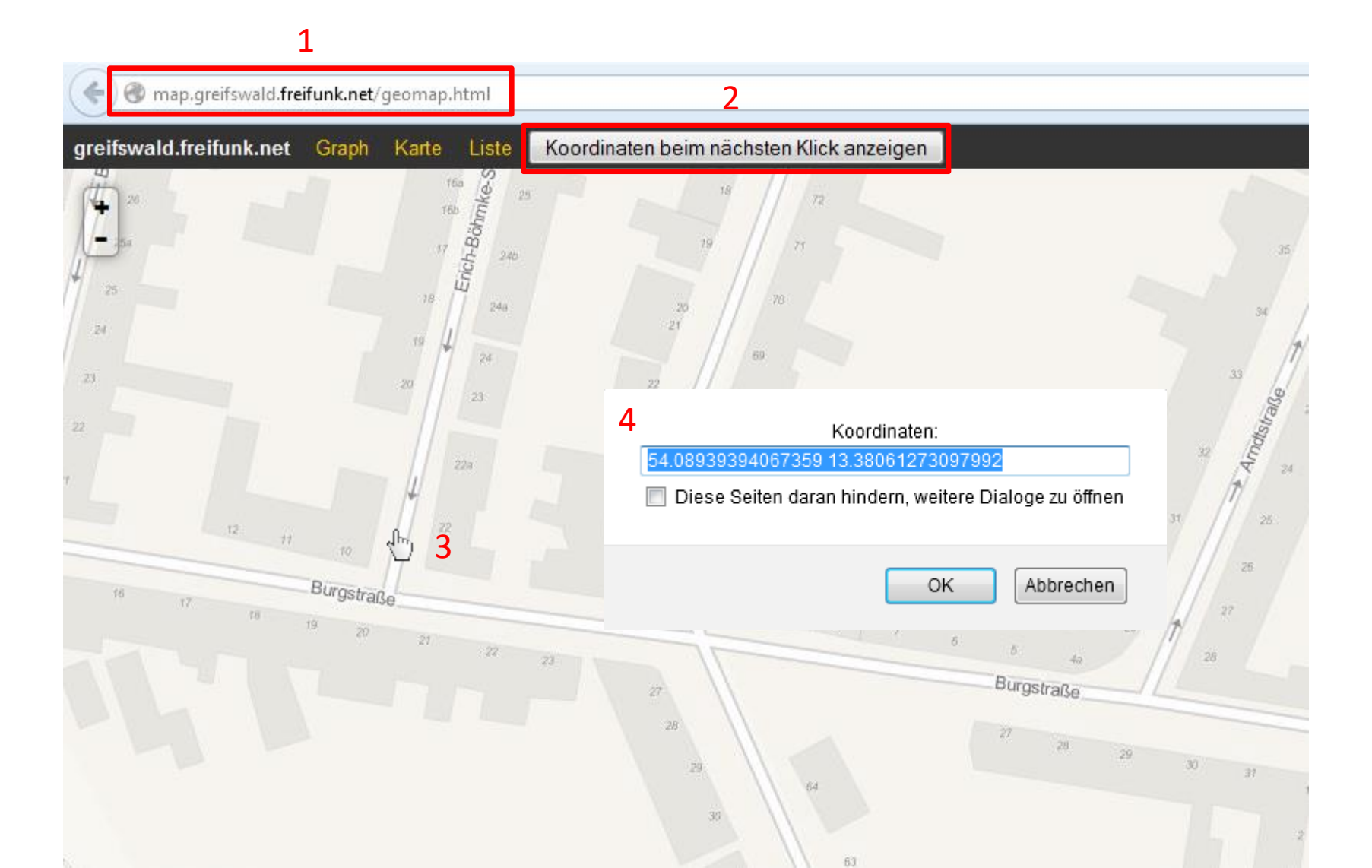

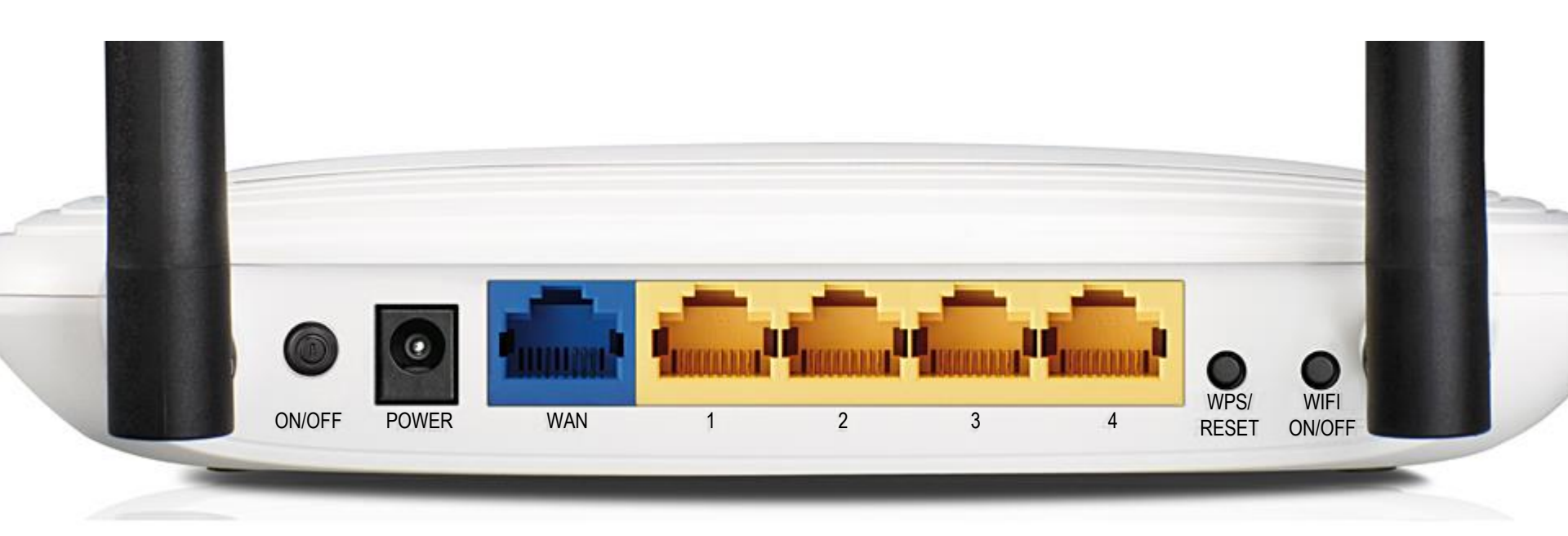

• Schließe deinen Router per LAN-Kabel an einen Computer an. Dafür am Router einen LAN-Eingang benutzen (meist gelb)

| Neuer Tab                                                                                                    | × Neuer Tab                                                                               | ×                                                                         | Neuer Tab                      | × Freifunk ( | reifswald - Knotenkarte 🗙 | TL-WR841      | 1N × +                                                                                                    | • <b>-</b>                                                                                                    | d ×                                 |
|----------------------------------------------------------------------------------------------------|-------------------------------------------------------------------------------------------|---------------------------------------------------------------------------|--------------------------------|--------------|---------------------------|---------------|----------------------------------------------------------------------------------------------------|----------------------------------------------------------------------------------------------------|-------------------------------------|
| ♦ ♦ 192.168.0.1                                                                                                    |                                                                                           |                                                                           |                                |              | ଟ ୯ 🔹 🔍 54                | 4.09067133942 | 2157 13.382903337478638 → 🏠 💼 💟                                                                                                    | / ↓ ☆ ⊲ @- >                                                                                                    | 2 - ■                               |
| TP-LIN                                                                                                    | K                                                                                         |                                                                           |                                |              |                           |               |                                                                                                    | 300M Wireless N Ro<br>Model No. TL-WR841N / TL-WR8                                                                                       | uter<br>11ND                        |
| Status Quick Setup WP S Network Wireless DHCP Forwarding Security Parental Control Advanced Routing Bandwidth Control IP & MAC Binding Dynamic DNS System Tools | Quick Setup<br>Run the Quick Setup 1<br>To continue, please c<br>To exit, please click th | io manually configure your in<br>lick the Next button.<br>le Exit button. | ternet connection and wireless | ext          |                           |               | Quick Setup Help<br>With this guide, you can set the basic parame<br>you are not familiar with this product, you ca<br>expert, you can also choose to set what you wa<br>Click the Next button to continue, or the Exit bu | ters to get a connection to the inte<br>n still finish the settings easily. If<br>int in the menu rather than to use t<br>itton to quit. | rnet. Even if<br>you are an<br>his. |
|                                                                                                    |                                                                                           |                                                                           |                                | 0.7.1        |                           |               |                                                                                                    |                                                                                                    |                                     |

- Im Browser die Adresse 192.168.0.1 aufsuchen (1)
- Es folgt eine Loginseite. Benutzername und Passwort sind meist beides **admin**

| Neuer Tab           | × Neuer Tab       | × Neuer Tab            | × Freifunk Greifswald - Kn         | otenkarte 🗙 TL-WR8           | 841N × +                                                                         | ×                                                                                                    |
|---------------------|-------------------|------------------------|------------------------------------|------------------------------|----------------------------------------------------------------------------------|----------------------------------------------------------------------------------------------------|
| € € 192.168.0.1     |                   |                        | 7                                  | ॰ 🕑 🙍 🔍 54.090671339         | 942157 13.382903337478638 → 🏠 💼 🕻                                                | 2 ↓ ♠ ∢ ⊕- ℵ - ≡                                                                                                  |
| TP-LIN              | K                 |                        |                                    |                              |                                                                                  | 300M Wireless N Router<br>Model No. TL-WR841N/TL-WR841ND                                                          |
| Status              |                   |                        |                                    |                              | Eirmurara Ungrada Haln                                                           |                                                                                                    |
|                     | Firmware Upgrade  |                        |                                    |                              |                                                                                  |                                                                                                    |
| Network             | 3                 |                        |                                    |                              | To upgrade this device's firmware, follow thes                                   | e instructions:                                                                                                   |
| Wireless            | File:             | Durchsuchen Ke         | ne Datei ausgewählt.               |                              | 1. Download a most recent firmware upg<br>2. Enter or select the path name where | <pre>grade file from our website (<u>www.tp-link.com</u>).<br/>you save the downloaded file on the computer</pre> |
| DHCP                | Firmware Version: | 3.14.4 Build 131129 Re | .39318n                            |                              | into the File Name blank.<br>3. Click the Upgrade button                         |                                                                                                    |
| Forwarding          | Hardware Version: | WR841N v9 00000000     |                                    |                              | 4. This device will reboot while the upgra                                       | iding has been finished.                                                                                          |
| Security            |                   |                        |                                    |                              | Firmware Version - Displays the current firm                                     | ware version.                                                                                                    |
| Parental Control    | 6                 | Upgrade                |                                    | Datei hochladen              | ·                                                                                | are version. The hardware version of the                                                                          |
| Access Control      |                   |                        |                                    |                              |                                                                                  | - sversion.                                                                                                    |
| Advanced Routing    |                   |                        | € → T Download                     |                              | V C Download durchsuchen P                                                       | ally when the upgrade is complete. It is                                                                          |
| Bandwidth Control   |                   |                        | Organisieren 🔻 Neuer Ordner 4      |                              | 1 🕂 🖬 🗸                                                                          | tire process. Loss of power during the                                                                            |
| IP & MAC Binding    |                   |                        | 🔶 Favoriten                        | Änder                        | rungsdatum Typ Größe                                                             |                                                                                                    |
| System Tools        | 1                 |                        | 🐌 Downloads 💧 🛓 gluon-ffhgw-0.3~1. | 1-tp-link-tl-wr841n-n 31.03. | .2015 16:38 VLC media file (.bi 3.840                                            | KB                                                                                                    |
| - Time Settings     | ▲                 |                        | 🔄 Zuletzt besucht                  |                              |                                                                                  |                                                                                                    |
| - Diagnostic        |                   |                        | Desktop                            |                              |                                                                                  |                                                                                                    |
| - Firmware Upgrade  | 2                 |                        | 🖳 Dieser PC                        |                              |                                                                                  |                                                                                                    |
| - raciony Denautics | <b>_</b>          |                        | 📄 Bilder                           |                              |                                                                                  |                                                                                                    |
| - Backup & Restore  |                   |                        | 📙 Desktop                          |                              |                                                                                  |                                                                                                    |
| - Reboot            |                   |                        | Downloads                          |                              |                                                                                  |                                                                                                    |
| - Password          |                   |                        | Musik —                            |                              |                                                                                  |                                                                                                    |
| - System Log        |                   |                        | 📔 Videos                           |                              |                                                                                  |                                                                                                    |
| - Statistics        |                   |                        | Windows8_OS                        |                              |                                                                                  | >                                                                                                    |
|                     |                   |                        | Detainamen DVDVG dos Coft Fac      | - Chudia                     | Alla Dataian                                                                     |                                                                                                    |
|                     |                   |                        | Dateiname: DVDVIdeoSoft Fre        | 2 Studio                     | 5 Öffnen Abbrechen                                                               |                                                                                                    |
| III Mappel          | Discort           |                        | m (1) 🕅 Dokumonti Micros 🧑 Hol     | oonannt? - Daint             | Desiten » 🗴 🖌                                                                    |                                                                                                    |

- Dort gibt es den Punkt System Tools (1)→Firmware Upgrade (2)
- Man klickt auf Durchsuchen (3), wählt die vorher heruntergeladene Firmware aus (4), klickt auf Öffnen (5) und anschließend auf Upgrade (6)

| Net        | uer Tab     | × | Neuer Tab 🗙 | Neue | ier Tab 🗙 | Freifunk ( | reifswald - Knotenkarte | 2   | ×       | TL-WR841N                         | 2 | × H | F |    |          | •   |       | - 0   | × |   |
|------------|-------------|---|-------------|------|-----------|------------|-------------------------|-----|---------|-----------------------------------|---|-----|---|----|----------|-----|-------|-------|---|---|
| <b>(</b> ) | 192.168.0.1 |   |             |      |           |            | ⊽ C <sup>i</sup> 3      | é Q | \$ 54.0 | 09067133942157 13.382903337478638 | → | ☆   | Ê | ŧ. | <b>^</b> | A . | ABP 🔻 | ×   - | Ξ | = |

#### **TP-LINK**<sup>®</sup>

300M Wireless N Router lodel No. TL-WR841N / TL-WR841ND

| Status             |                              |                    |                  |                                  |                      |      |                                                                                                    |
|--------------------|------------------------------|--------------------|------------------|----------------------------------|----------------------|------|----------------------------------------------------------------------------------------------------|
| Quick Setup        | Firmware Upgrade             |                    |                  |                                  |                      | F    | irmware Upgrade Help                                                                                                    |
| WPS                |                              |                    |                  |                                  |                      | Т    | o upgrade this device's firmware, follow these instructions:                                                                                       |
| Network            |                              | Durahauah          | aluan #hau 0.2~1 | 1 to link the 941s and 20 bis    |                      | _    | 1. Download a most recent firmware upgrade file from our website ( <u>www.tp-link.com</u> ).                                                       |
| Wireless           |                              | Durchsuch          | gluon-lingw-0.5  | . 1-tp-link-ti-wro4 11-nd-v9.bin |                      |      | <ol> <li>Enter or select the path name where you save the downloaded file on the computer<br/>into the File Name black.</li> </ol>                 |
| DHCP               | Firmware Versio              | n: 3.14.4 Build 13 | 31129 Rel.39318n |                                  |                      |      | 3. Click the Upgrade button.                                                                                                    |
| Forwarding         | Hardware Version             | n: WR841N v9 00    | 0000000          | Are you sure to upgrade the      | firmware?            |      | <ol><li>This device will reboot while the upgrading has been finished.</li></ol>                                                                   |
| Security           |                              |                    |                  |                                  |                      | Fi   | rmware Version - Displays the current firmware version.                                                                                            |
| Parental Control   |                              | Upgrade            | э                | 1 ок Аы                          | prechen              | H    | ardware Version - Displays the current hardware version. The hardware version of the<br>pgrade file must accord with the current hardware version. |
| Access Control     |                              |                    |                  |                                  |                      | N    | • •<br>ote: The firmware version must correspond to the bardware. The upgrade process takes a                                                      |
| Advanced Routing   |                              |                    |                  |                                  |                      | fe   | w moments and this device restarts automatically when the upgrade is complete. It is                                                               |
| Bandwidth Control  |                              |                    |                  |                                  |                      | l in | nportant to keep power applied during the entire process. Loss of power during the<br>pgrade could damage this device.                             |
| IP & MAC Binding   |                              |                    |                  |                                  |                      |      |                                                                                                    |
| Dynamic DNS        |                              |                    |                  |                                  |                      |      |                                                                                                    |
| System Tools       |                              |                    |                  |                                  |                      |      |                                                                                                    |
| - Time Settings    |                              |                    |                  |                                  |                      |      |                                                                                                    |
| - Diagnostic       |                              |                    |                  |                                  |                      |      |                                                                                                    |
| - Firmware Upgrade |                              |                    |                  |                                  |                      |      |                                                                                                    |
| - Factory Defaults |                              |                    |                  |                                  |                      |      |                                                                                                    |
| - Backup & Restore |                              |                    |                  |                                  |                      |      |                                                                                                    |
| - Reboot           |                              |                    |                  |                                  |                      |      |                                                                                                    |
| - Password         |                              |                    |                  |                                  |                      |      |                                                                                                    |
| - System Log       |                              |                    |                  |                                  |                      |      |                                                                                                    |
| - Statistics       |                              |                    |                  |                                  |                      |      |                                                                                                    |
|                    |                              |                    |                  |                                  |                      |      |                                                                                                    |
| 📲 📓 Mappe1         | 😻 TL-WR841N - Mozill 📁 Diese | r PC               | 🕤 Telegram (1)   | Dokument1 - Micros               | 🔊 Unbenannt3 - Paint |      | Desktop 🎽 ጰ 📣 🔤 🐔 🌠 🐗 🗽 🖬 🗤 🕸 20:56                                                                                                    |

 Es öffnet sich ein Fenster, in dem man OK drückt (1).

| Nedel Tab             | A Neder Tab        | ^                    | Neder Tab             |                        | swald - Khotenkalte   |                                                                                                    |
|-----------------------|--------------------|----------------------|-----------------------|------------------------|-----------------------|----------------------------------------------------------------------------------------------------|
| € € 192.168.0.1       |                    |                      |                       |                        | 🔻 🐋 🔍 54.             | 09067133942157 13.382903337478638 🔿 🏠 💼 🔝 🦊 🍙 🛷 👰 🖛                                                                                                  |
|                       |                    |                      |                       |                        |                       |                                                                                                    |
|                       |                    |                      |                       |                        |                       |                                                                                                    |
| <b>TP-LIN</b>         | K                  |                      |                       |                        |                       | 300M Wireless N Router                                                                                                    |
|                       |                    |                      |                       |                        |                       | Model No. 1L-VVR841N7 1L-VVR841ND                                                                                                    |
|                       |                    |                      |                       |                        |                       |                                                                                                    |
| Status                |                    |                      |                       |                        |                       |                                                                                                    |
| Quick Setup           | Restart            |                      |                       |                        |                       | Firmware Upgrade Help                                                                                                    |
| WPS                   |                    |                      |                       |                        |                       | To upgrade this device's firmware, follow these instructions:                                                                                        |
| Network               | Software Upgrad    | ad Successfully      |                       |                        |                       | <ul> <li>Download a most recent firmware upgrade file from our website (<u>www.tp-link.com</u>).</li> </ul>                                          |
| Wireless              | Software opgrad    | eu successiully:     |                       |                        |                       | <ol><li>Enter or select the path name where you save the downloaded file on the computer<br/>into the File Name blank.</li></ol>                     |
| DHCP                  | Completed!         |                      |                       |                        |                       | 3. Click the <b>Upgrade</b> button.                                                                                                    |
| Forwarding            | 100%               |                      |                       |                        |                       | 4. This device with rebot while the upgrading has been initished.                                                                                    |
| Security              | Please wait a mo   | ment, if the browser | does not refresh auto | matically, click Refre | sh on the top of your | Firmware Version - Displays the current firmware version.                                                                                            |
| Parental Control      | browser.           |                      |                       |                        |                       | Hardware Version - Displays the current hardware version. The hardware version of the<br>upgrade file must accord with the current hardware version. |
| Access Control        |                    |                      |                       |                        |                       | Note: The firmware version must correspond to the bardware. The ungrade process takes a                                                              |
| Advanced Routing      |                    |                      |                       |                        |                       | few moments and this device restarts automatically when the upgrade is complete. It is                                                               |
| Bandwidth Control     |                    |                      |                       |                        |                       | important to keep power applied during the entire process. Loss of power during the<br>upgrade could damage this device.                             |
| IP & MAC Binding      |                    |                      |                       |                        |                       |                                                                                                    |
| Sustam Taolo          |                    |                      |                       |                        |                       |                                                                                                    |
| Time Settinge         |                    |                      |                       |                        |                       |                                                                                                    |
| Diagnostic            |                    |                      |                       |                        |                       |                                                                                                    |
| - Firmware Ungrade    |                    |                      |                       |                        |                       |                                                                                                    |
| - Factory Defaults    |                    |                      |                       |                        |                       |                                                                                                    |
| - Backup & Restore    |                    |                      |                       |                        |                       |                                                                                                    |
| - Reboot              |                    |                      |                       |                        |                       |                                                                                                    |
| - Password            |                    |                      |                       |                        |                       |                                                                                                    |
| - System Log          |                    |                      |                       |                        |                       |                                                                                                    |
| - Statistics          |                    |                      |                       |                        |                       |                                                                                                    |
|                       |                    |                      |                       |                        |                       |                                                                                                    |
|                       |                    |                      |                       |                        |                       |                                                                                                    |
|                       |                    |                      |                       |                        |                       |                                                                                                    |
|                       |                    |                      |                       |                        |                       |                                                                                                    |
| Inden mit 192.108.0.1 |                    |                      | Delument Missee       | Junhannants Daint      | Talagana (1)          |                                                                                                    |
|                       | TL-WK84TN - Mozill | Dieser PC            | Dokument i - Micros   | Condenannto - Paint    | Telegram (1)          | Desktop 🕉 🌒 📴 📢 🜠 🖬 📶 🌵 20:58                                                                                                    |

M CO Making

- Schalte den Router während des Upgrades auf keinen Fall aus.
- Nachdem das Upgrade erfolgreich war, startet der Router im *ConfigMode* neu.
- Der Router hat jetzt die richtige Firmware, es folgt die Konfiguration

| ¥                                                                                                    |                                                  | 1                              |                               | Netzwerk- und                    | Freigabecenter |                                        |                                           | _ 0                         | ×  |
|----------------------------------------------------------------------------------------------------|--------------------------------------------------|--------------------------------|-------------------------------|----------------------------------|----------------|----------------------------------------|-------------------------------------------|-----------------------------|----|
| € ∋ ▾ י 👯 ⊦ Systemsteu                                                                               | erung → Alle Systemsteueru                       | ngselemente → Netzwerk- un     | d Freigabecenter              |                                  |                |                                        | ¥                                         | Systemsteuerung durchsuchen | P  |
| Startseite der Systemsteuerung<br>Adaptereinstellungen ändern                                        | Grundlegende Inforr<br>Aktive Netzwerke anzeigen | mationen zum Netzwerl          | canzeigen und Ver             | bindungen einrichter             | Ŵ              | Stat                                   | tus von Ethernet                          | ×                           |    |
| Erweiterte<br>Freigabeeinstellungen ändern                                                           |                                                  |                                | _                             | 2                                | Allgem         | ein                                    |                                           |                             |    |
|                                                                                                    | Nicht identifiziertes N<br>Öffentliches Netzwerk | letzwerk                       | Zugriffstyp:<br>Verbindungen: | Kein Internetzugriff<br>Ethernet | IP             | v4-Konnektivität:                      | Kein Inter                                | netzugriff                  |    |
|                                                                                                    | Netzwerkeinstellungen änd                        | lern                           |                               |                                  | IP             | v6-Konnektivität:                      | Kein Inter                                | netzugriff                  |    |
|                                                                                                    | Veue Verbindun                                   | g oder neues Netzwerk einricht | en                            |                                  | M              | edienstatus:                           |                                           | Aktiviert                   |    |
|                                                                                                    | Breitband-, DFU-                                 | - oder VPN-Verbindung bzw. K   | outer oder Zugriffspunkt      | einrichten.                      | Da             | uer:                                   |                                           | 00:04:00                    |    |
|                                                                                                    | Netzwerkprobler<br>abrufen.                      | me diagnostizieren und reparie | ren oder Problembehand        | lungsinformationen               | Aktivi         | Details<br>Tät<br>Gesend<br>tes: 4.174 | det — 💵 — 1                               | Empfangen 663.416           |    |
| Siehe auch<br>Heimnetzgruppe<br>Intel® PROSet/Wireless Tools<br>Internetoptionen<br>Windows-Firewall |                                                  |                                |                               |                                  |                | Eigenschaften                          | n Dia Dia Dia Dia Dia Dia Dia Dia Dia Dia | gnose<br>Schließen          |    |
| Mappe1                                                                                               | 🥑 Seiten-Ladefehler                              | 🗾 Dokument1 - Micros           | 🧬 Unbenannt6 - Pair           | it 🕜 Telegram                    | Netzwerk- und  | reig                                   | Desktop 🎽 🔰 🧔 🌘                           | 🤊 🌠 🦝 🍡 🔒 .atl 🌵 🛛 21:0     | 01 |

- Besuche das Netzwerk- und Freigabecenter (1)
- Du solltest ein Nicht identifiziertes Netzwerk finden, klicke auf Ethernet (2) und anschließend auf Eigenschaften (3)

| Eigenschaften von Ethernet                                                                                                    | Eigenschaften von Internetprotokoll Version 4 (TCP/I                                                                                                    |
|----------------------------------------------------------------------------------------------------|----------------------------------------------------------------------------------------------------|
| Netzwerk       Freigabe         Verbindung herstellen über:                                                                                                    | Allgemein<br>IP-Einstellungen können automatisch zugewiesen werden, wenn das<br>Netzwerk diese Funktion unterstützt. Wenden Sie sich andernfalls an<br>Netzwerkadministrator, um die geeigneten IP-Einstellungen zu beziehen<br>O IP-Adresse automatisch beziehen                                                                                                    |
| Diese Verbindung verwendet folgende Elemente:<br>QoS-Paketplaner<br>Microsoft-Multiplexorprotokoll für Netzwerkadapter<br>Microsoft-LLDP-Treiber<br>Antwort für Verbindungsschicht-Topologieerkennur<br>Antwort für Verbindungsschicht-Topologieerkennung<br>Antwort für Verbindungsschicht-Topologieerkennung<br>Antwort für Verbindungsschicht-Topologieerkennung<br>Internetprotokoll Version 6 (TCP/IPv6)<br>Installieren Deinstallieren2 Eigenschaften<br>Beschreibung<br>TCP/IP, das Standardprotokoll für WAN-Netzwerke, das den<br>Datenaustausch über verschiedene, miteinander verbundene<br>Netzwerke emöglicht. | <ul> <li>Folgende IP-Adresse verwenden:         <ul> <li>IP-Adresse:</li> <li>192.168.1.2</li> <li>Subnetzmaske:</li> <li>255.255.255.0</li> <li>Standardgateway:</li> <li>192.168.1.1</li> </ul> </li> <li>DNS-Serveradresse automatisch beziehen         <ul> <li>DNS-Serveradresse automatisch beziehen</li> <li>Folgende DNS-Serveradressen verwenden:</li> <li>Bevorzugter DNS-Server:</li> <li>192.168.1.1</li> </ul> </li> <li>Alternativer DNS-Server:</li> <li>isstellungen beim Beenden überprüfen</li> <li>Erweitert</li> </ul> |
| OK Abbrechen                                                                                                    | 4 OK Abbr                                                                                                    |

- Suche nach Internetprotokoll Version 4 und markiere es (1), klicke auf Eigenschaften(2)
- Trage die Adressen so ein wie dargestellt (3) und klicke auf OK (4)

| Neuer Tab                     | × Neuer Ta         | ×                                                       | Neuer Tab                                                        | ×                     | Freifunk Greifswald - Knotenkarte                         | × fre                      | eifunk-e8de27ada0ae - LuCl                      | 3                 | : + |        |       |   | •     | - 0    | ×  |
|-------------------------------|--------------------|---------------------------------------------------------|------------------------------------------------------------------|-----------------------|-----------------------------------------------------------|----------------------------|-------------------------------------------------|-------------------|-----|--------|-------|---|-------|--------|----|
| 🗲 🕲 192.168.1.1. cgi-bin/luci |                    |                                                         |                                                                  |                       | ⊽ C' 🔮                                                    | Q 54.0906                  | 7133942157 13.3829033374786                     | 38 →              | ☆ 自 |        | ⊢ ŵ   | 1 | ABP 👻 | ₩ -    | ≡  |
|                               |                    | Nachbarknoten in deiner N                               | lähe sind oder du deine Ir                                       | iternetve             | bindung für Freifunk zur Ver                              | rfügung ste                | Ilen möchtest.                                  |                   |     |        |       |   |       |        | 1  |
|                               |                    | Internetverbindu                                        | ung nutzen (Mesh-VPN)<br>Bandbreite begrenzen                    | <b>√</b>              |                                                           |                            |                                                 |                   |     |        |       |   |       |        |    |
|                               |                    | Um deinen Knoten auf der<br>hinterlegen.                | Karte anzeigen zu könne                                          | n, benöti             | gen wir seine Koordinaten. H                              | Hier hast du               | ı die Möglichkeit, diese                        | e zu              |     |        |       |   |       |        |    |
|                               |                    | Knoten                                                  | auf der Karte anzeigen                                           | $\checkmark$          |                                                           |                            |                                                 |                   |     |        |       |   |       |        |    |
|                               |                    |                                                         | Breitengrad                                                      | 54.090                | 067133942157                                              |                            |                                                 |                   |     |        |       |   |       |        |    |
|                               |                    |                                                         |                                                                  | z.B. 53.873           | 621                                                       |                            |                                                 |                   |     |        |       |   |       |        |    |
|                               |                    |                                                         | Längengrad                                                       | 13.382                | 2903337478638                                             |                            |                                                 |                   |     |        |       |   |       |        |    |
|                               |                    |                                                         |                                                                  | z.B. 10.689           | 901                                                       |                            |                                                 |                   |     |        |       |   |       |        |    |
|                               |                    | Hier kannst du einen öffen<br>beachte, dass dieser Hinw | <i>tlichen</i> Hinweis hinterlege<br>eis auch öffentlich im Inte | n um and<br>rnet, zus | deren Freifunkern zu ermögli<br>ammen mit den Koordinaten | ichen Konta<br>i deines Kn | akt mit dir aufzunehme<br>otens, einsehbar sein | n. Bitte<br>wird. |     |        |       |   |       |        |    |
|                               |                    |                                                         | Kontakt                                                          |                       |                                                           |                            |                                                 |                   |     |        |       |   |       |        |    |
|                               |                    |                                                         |                                                                  | z.B. E-Mail           | oder Telefonnummer                                        |                            |                                                 |                   |     |        |       |   |       |        |    |
|                               |                    |                                                         |                                                                  |                       |                                                           |                            | 2                                               |                   |     |        |       |   |       |        |    |
|                               |                    |                                                         |                                                                  |                       |                                                           |                            | Speichern & Neu                                 | starten           |     |        |       |   |       |        |    |
| 🕂 📓 Mappe1                    | ۏ freifunk-e8de27a | da0 📑 Dokument1 - Micros                                | 🤿 Unbenannt11 - Paint                                            | 🔁 Telegra             | m (2) 📴 Netzwerk- und                                     | d Freig 🏼 🖞                | Status von Ethernet                             | Desktop           | » 🚯 | () 💽 📀 | N 🗾 🤿 | 1 | ati 📢 | ) 21:0 | 07 |

- Im Browser die Adresse 192.168.**1**.1 aufsuchen (1).
- Das Menü ist selbsterklärend. Internetverbindung nutzen (Mesh-VPN) sollte aktiviert sein. Bitte gibt eine Kontaktmöglichkeit an und trage auch die vorher gespeicherten Koordinaten ein. Speichern nicht vergessen (2)

| Neuer Tab                               | K Neuer Tab    | × Neuer Tab | × Freifunk Greifswald - Knotenkarte | × freifunk-e8de27ada0ae is rebooting   | × +   |   | -          | - 🗇 🗙   |
|-----------------------------------------|----------------|-------------|-------------------------------------|----------------------------------------|-------|---|------------|---------|
| 🗲 🛞 192.168.1.1/cgi-bin/luci/gluon-cont | ig-mode/reboot |             | C V C                               | Q 54.09067133942157 13.382903337478638 | → ☆ 🖻 | • | <b>^</b> 4 | • 🕺 • 🗏 |

#### Dein Freifunkknoten ist nun fertig eingerichtet.

Dies ist der öffentliche Schlüssel deines Freifunkknotens. Erst nachdem er auf den Servern des Greifswalder Freifunk-Projektes eingetragen wurde, kann sich dein Knoten mit dem Greifswalder Mesh-VPN verbinden. Bitte schicke dazu diesen Schlüssel und den Namen deines Knotens (*freifunk-e8de27ada0ae*) an keys@greifswald.freifunk.net.

| # freifunk-e8de27ada0ae                                          |
|------------------------------------------------------------------|
| 9c6dd7f2a52bc6df32c7a133e316f8ee7b5ff5311c544882601e09b0c32b49e6 |
|                                                                  |

Dein Knoten startet gerade neu und wird anschließend versuchen, sich mit anderen Freifunkknoten in seiner Nähe zu verbinden. Weitere Informationen zur Greifswalder Freifunk-Community findest du auf <u>unserer Webseite</u>.

Viel Spaß mit deinem Knoten und der Erkundung von Freifunk!

| - | 📑 Mappe1 | 🕹 freifunk-e8de27ada0 | 📓 Dokument1 - Micros | 🤿 Unbenannt12 - Paint | 🔁 Telegram (2) | 📴 Netzwerk- und Freig | Desktop 🎽 🔰 🧑 💁 🌄 👘 🔒 🕸 | 21:08 |
|---|----------|-----------------------|----------------------|-----------------------|----------------|-----------------------|-------------------------|-------|
|   |          |                       |                      |                       |                |                       |                         |       |

- Die rot umrahmten Informationen (1) einfach kopieren und per Mail an keys@greifswald.freifunk.net schicken.
- Die Freischaltung findet verzögert statt wenn über den Router nach 48 Stunden noch keine IP-Adressen bezogen werden können, solltest du nachfragen.

| Eigenschafte                                     | n von Internetprotokoll Ve                                                                     | ersion 4 (1                            | ICP/IP                        | ∨4)                              | ନ୍ତ                      | 23    |
|--------------------------------------------------|------------------------------------------------------------------------------------------------|----------------------------------------|-------------------------------|----------------------------------|--------------------------|-------|
| Allgemein                                        | Alternative Konfiguration                                                                      |                                        |                               |                                  |                          |       |
| IP-Einstel<br>Netzwerk<br>den Netzu<br>beziehen. | lungen können automatisch zu<br>diese Funktion unterstützt. V<br>verkadministrator, um die gee | ugewiesen<br>Venden Sie<br>Eigneten IF | werde<br>e sich a<br>P-Einste | en, wenr<br>andernfa<br>ellungen | n das<br>alls an<br>1 zu |       |
| ◎ IP-A                                           | dresse automatisch beziehen                                                                    |                                        |                               |                                  |                          |       |
| - Folg                                           | ende IP-Adresse verwenden:                                                                     |                                        |                               |                                  |                          |       |
| IP-Adr                                           | esse:                                                                                          | 1.1                                    |                               |                                  |                          |       |
| Subnet                                           | zmaske:                                                                                        |                                        |                               |                                  |                          |       |
| Standa                                           | rdgateway:                                                                                     |                                        |                               |                                  |                          |       |
| ONS                                              | -Serveradresse automatisch b                                                                   | eziehen                                |                               |                                  |                          |       |
| - Tolg                                           | ende DNS-Serveradressen ve                                                                     | rwenden:                               |                               |                                  |                          |       |
| Bevorz                                           | ugter DNS-Server:                                                                              |                                        |                               |                                  |                          |       |
| Alterna                                          | tiver DNS-Server:                                                                              |                                        |                               |                                  |                          |       |
| Eins                                             | tellungen beim Beenden über                                                                    | prüfen                                 |                               |                                  |                          |       |
|                                                  |                                                                                                |                                        |                               | Erw                              | eitert.                  | ]     |
|                                                  |                                                                                                |                                        | ОК                            |                                  | Abbre                    | echen |

 In der Systemsteuerung sollten gegebenenfalls die Einstellungen rückgängig gemacht werden. (IP Adresse automatisch beziehen, DSN-Serveradresse automatisch beziehen

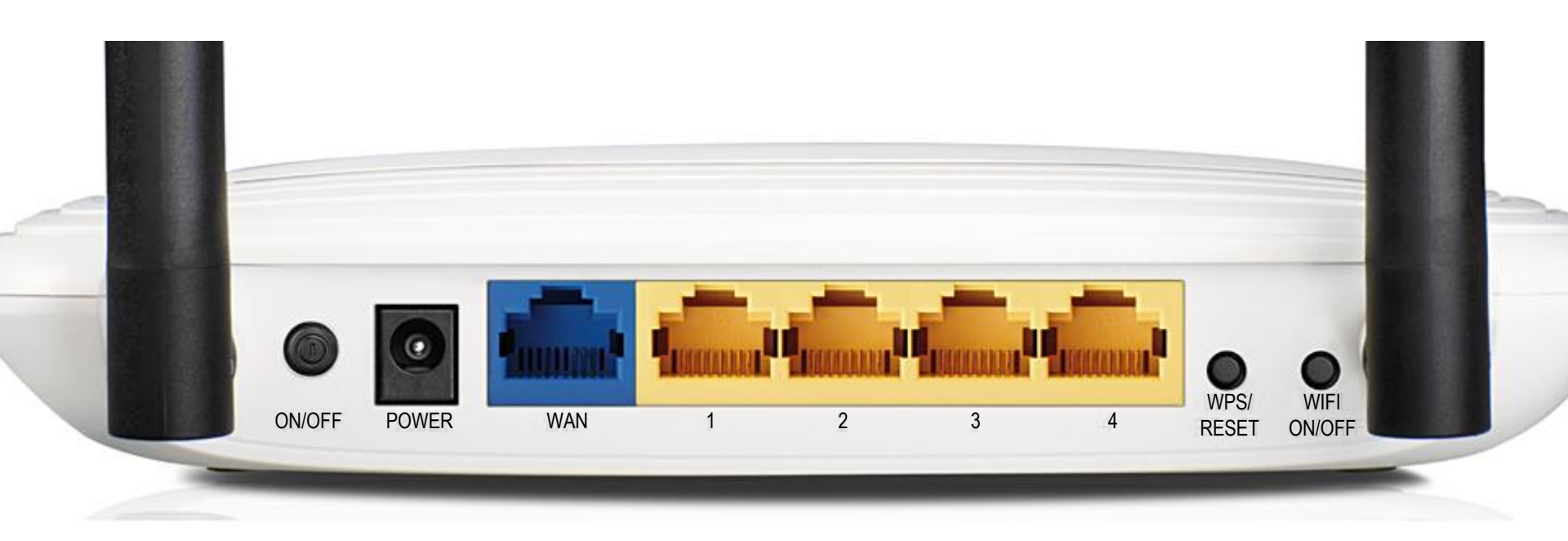

- Der Freifunk-Router ist einsatzbereit.
- Man kann ihn per LAN-Kabel an einen bereits im Internet befindlichen Router hängen (meist blauen WAN Port benutzen).
- Sollte keine Internetverbindung verfügbar sein, braucht der Router Kontakt zu unserem Freifunk WLAN um Zugang zum Internet zu finden.